## BENQ 大屏電視、資訊整合控制器操作說明 V2.2

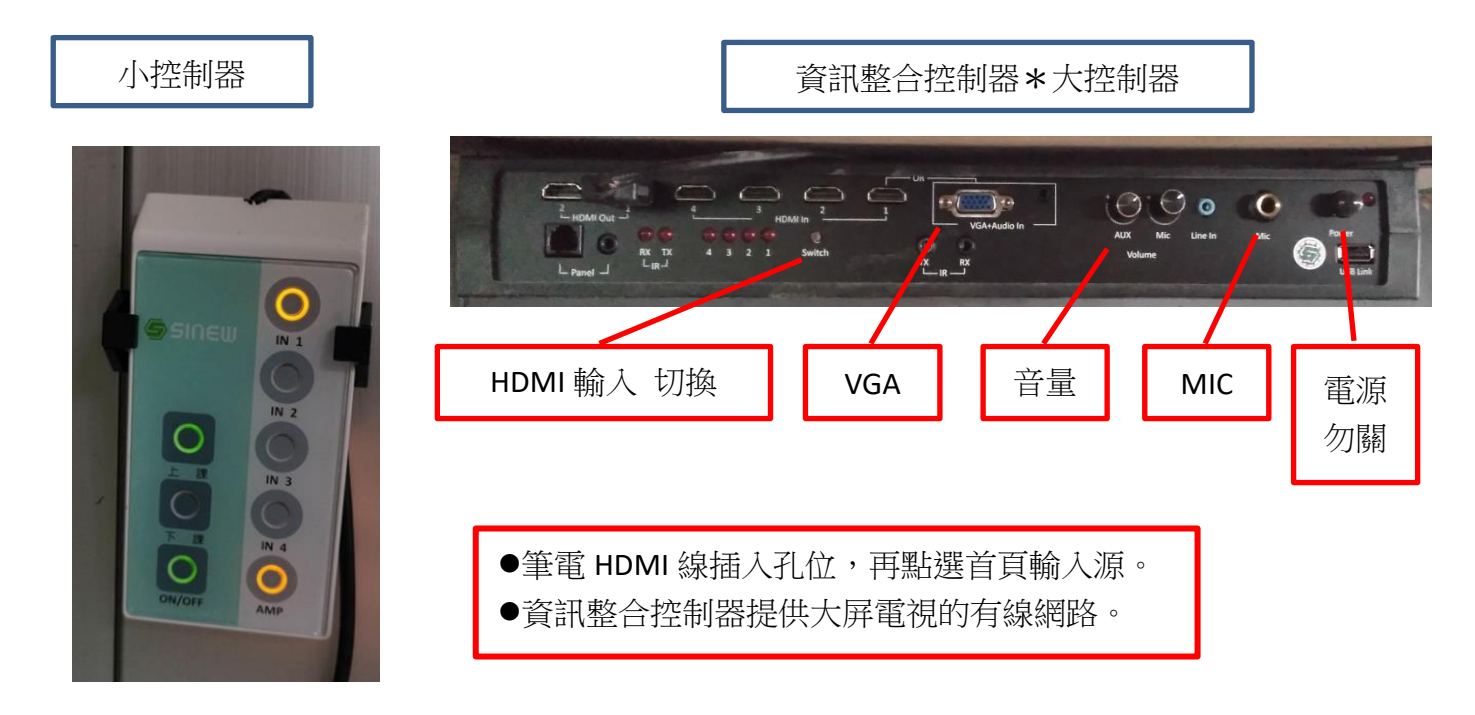

- 1.大控制器在黑板下方,使用方法如下:
  - 1)主電源打開(平時不要關)
  - 2)當使用筆電投影時,使用HDMI線由筆電連接至HDMI1位置(HDMI會傳送影像及聲音),所以不用再接音源線。
  - 3) 若要使用麥克風,則接至MIC位置
- 2.小控制器在黑板(面對黑板左側方)使用方法如下:
  - 1) [ON/OFF] 小控制器電源開闢, 打開則]閃爍
  - 2) 按上課電視/單槍開機
  - 3) 按下課電視/單槍關機
  - 4) 按AMP 則聲音打開,再按一次則關閉
  - 5) IN1-4對應至筆電接至HMDI1-4

### 上課操作說明:

- ●筆電接上大控制器
- ●在小控制器,按下上課並確認〔IN1〕及〔AMP〕亮
- ●若不要投影,則接上麥克風,只按[AMP]、不要按[上課]

下課操作說明:

→在小控制器,按[下課]→電視/單槍關閉

#### 七年級大屏說明

七年級大屏除了可接筆電外也可單獨作業或平板無線投影。

例如資料或影片等己在網路上,則可直接上網使用

大屏為觸控式螢幕,在兩側有>及<符號,觸控則可顯示選單

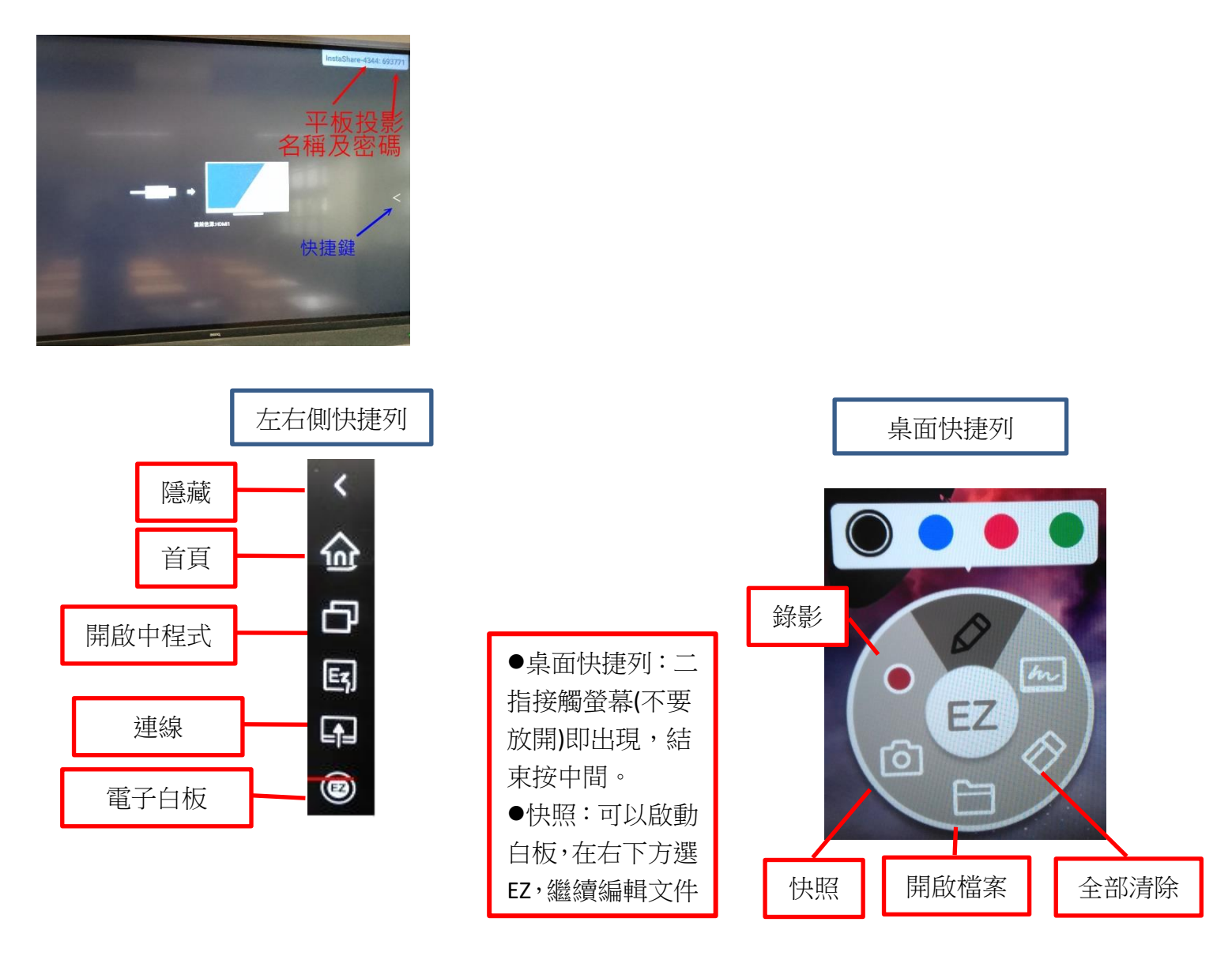

1.首頁:

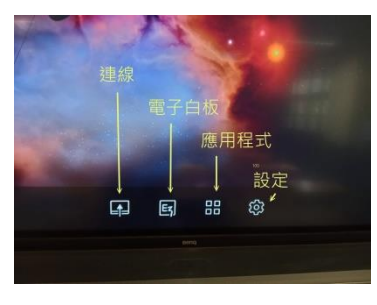

1)連線: 可選擇使用 安卓 / 筆電 HDMI 有線投影 / 平板投影 2) 電子白板: 可在螢幕上書寫等 3)應用程式: 使用安卓内的 APP, 即把螢幕當大型平板使用, 可直接上網或 線上看影片等

4) 設定: 己設定好本校 WIFI, 所以請勿更動

# 2.電子白板:

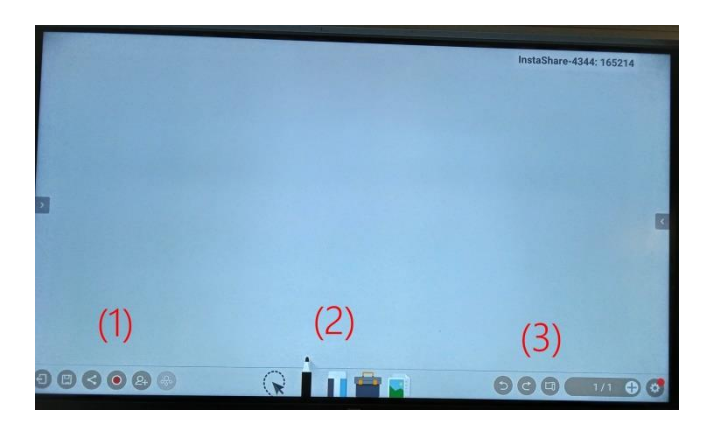

(1)

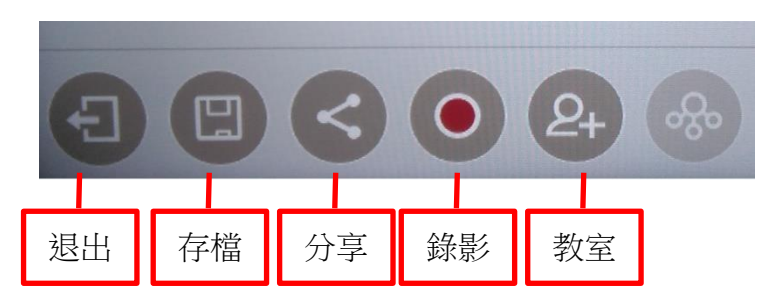

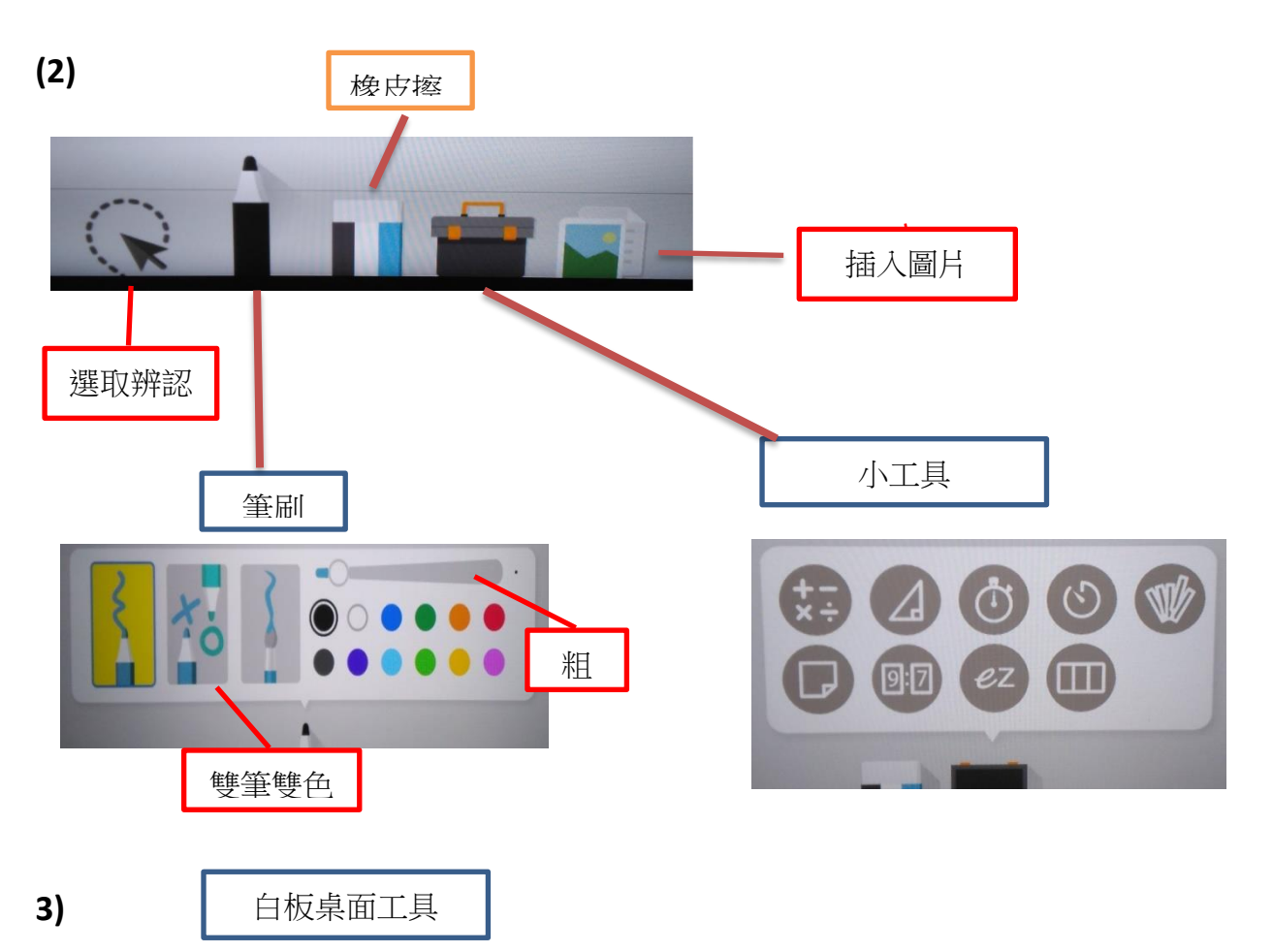

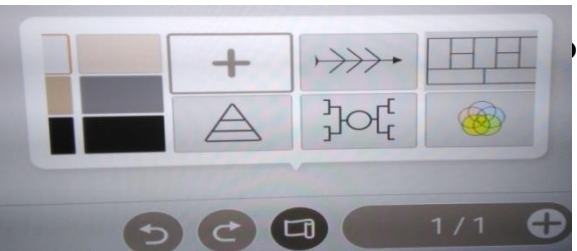

## 3.安卓應用程式: 如同使用手機/平板, 可直接上網操作

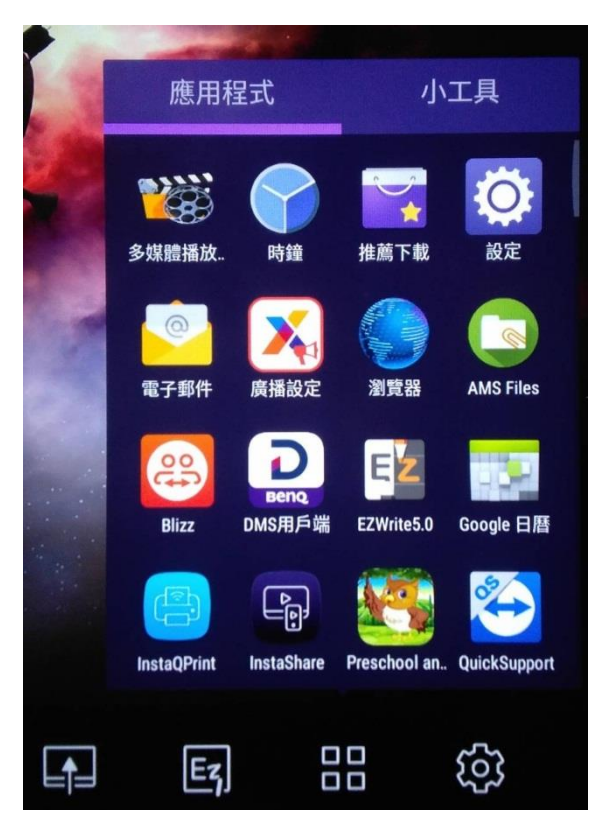

4.平板投影,選擇螢幕右上角的名稱號碼及密碼 EX:4344-165214 則名稱號碼=4344,密碼=165214

●鏡射投影:
1.安卓手機安裝 APP: Benq instashow。ios 可直接使用鏡像功能。
2.請勿關閉 WIFI 無線網路。
3.打開應用程式 Instashare 及手機 APP,選擇投影方式, Instashare 可選